# قناة فارس على التليجرام telegram.me/frs99

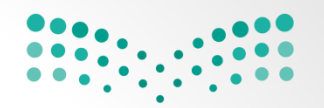

#### وزارة التعطيم

Ministry of Education

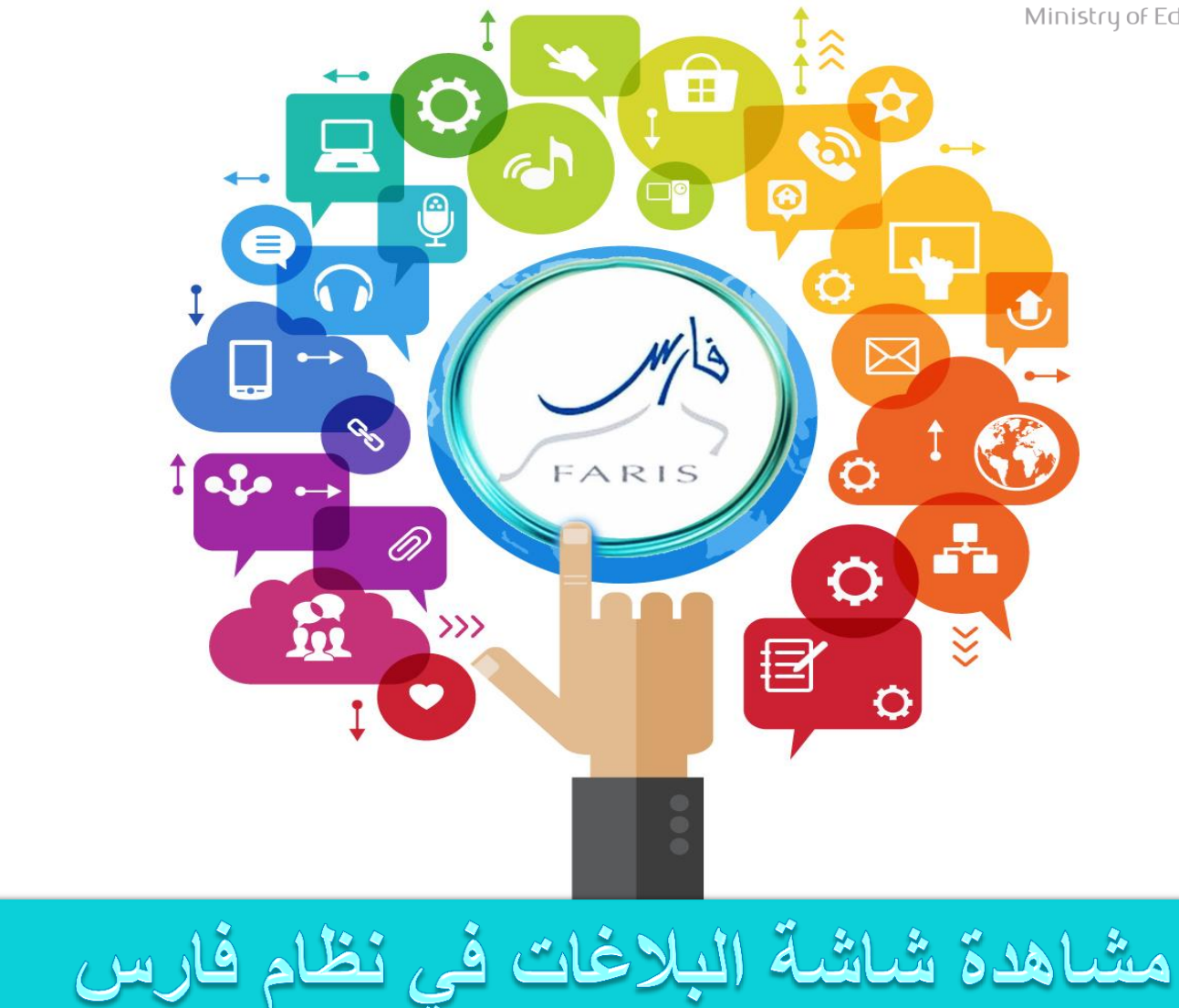

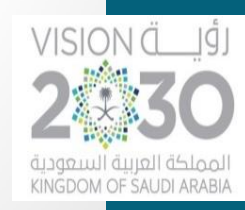

## عند تسجيل الدخول في نظام الخدمة الذاتية في الصفحة الرئيسية توجد قائمة العمل وهي عبارة عن جميع البلاغات التي تصدر إلى حسابك وللبحث عن بلاغات غير ظاهرة في قائمة العمل نقوم باختيار القائمة الكاملة .

| (القائمة الكاملة) | <u> </u>      |                                                                                                    | فائمة العمل  |
|-------------------|---------------|----------------------------------------------------------------------------------------------------|--------------|
| مستحق             | مرسل 🗸        | النوع الموضوع                                                                                          | من           |
| 22                | 2/02/1438     | XXHRPRO تم رقض الطلب من قبل المسؤول بنانات الترقية                                                     |              |
| 22                | 2/02/1438     | الموارد البشرية <mark>تم اعتماد طلب الاجازة أجازة عادية المادة - 27 الخاص بالموظف</mark>               | SYSADMIN     |
| 22                | 2/02/1438     | الموارد البشرية <mark>تم اعتماد طلب الاجازة أجازة عادية المادة - 27 الخاص بالموظف</mark>               | SYSADMIN     |
| 22                | 2/02/1438     | الموارد البشرية تم اعتماد طلب الاجازة أجازة عادية المادة - 27 الخاص بالموظف سياس معنا المعالمي المراجع | SYSADMIN     |
| 04/03/1439 22     | 2/02/1438     | الموارد البشرية <mark>طلب اجازة الخاص ب</mark> رسانية الموارد البشرية المارية                          | سالى التياني |
| 21                | 102/1420 21/0 |                                                                                                    | OVCADMIN     |

تفتح لنا نافذة العمل من عرض اختار كل التبليغات

أنواع التبليغات: المفتوحة / تتليغات بمكن التعديل عليها تبليغات صادرة منى / التبليغات الصادرة من حسابي تبليغات للعلم / لا تحتاج إلى رد فقط للعلم بالشيء كل التبليغات / عرض جميع التبليغات الموجودة في حسابي

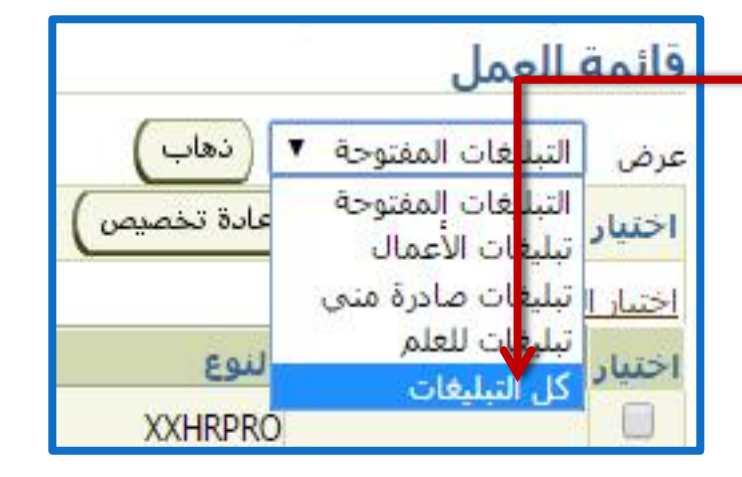

FARIS

قناة فارس على التليجرام telegram.me/frs99

٢

| بعد ما اذ                                  | نترت کل<br>علی زر                                                                                                    | التبليغات اضغط<br>دهاب                                                                                                    | فات ▼ دهاب<br>: (فتح) (إعادة تخصي | ) ( إ       | غلاق)        |
|--------------------------------------------|----------------------------------------------------------------------------------------------------|----------------------------------------------------------------------------------------------------|-----------------------------------|-------------|--------------|
| رض (کل انتیلیغان                           | ب (دهب)<br>( المالاندين )                                                                                                    |                                                                                                    | یار لا شیء م                      |             |              |
| Contraction (                              | (and the second                                                                                                    | (and)                                                                                                    |                                   | 23-1 Stant  | united .     |
| الاسلالكل الالتماد لا شمعه                 | and the second second se |                                                                                                    |                                   | Constant of |              |
| احتيار من                                  | YYHEREO                                                                                                    |                                                                                                    | 22/02/1428                        | مستحق       |              |
| SVSAPMIN E                                 | AAHAPRO                                                                                                    |                                                                                                    | 38                                |             |              |
| SYSADMIN                                   | Backet Balant                                                                                                    | state of a local set of a local set | 28                                | ضغط         | التالے ا     |
| SYSADMIN                                   | Resided School                                                                                                    | a bask die Vické ježé alvé šalvé - 72 licio - Jandé                                                                                                    | 138                               |             | <u> </u>     |
|                                            | الموارد البشرية                                                                                                    | ظب إحارة الخام.                                                                                                    | 38                                | البلاخ      | فات الا      |
| SYSADMIN                                   | الموارد البشرية                                                                                                    | تم اعتماد قرار خاص بالموظف الخاص                                                                                                    | 38                                |             |              |
| SYSADMIN                                   | الموارد البشرية                                                                                                    | تم توجيه العملية طلت اجارة للاعتماد إلى ا                                                                                                    | 17/02/1438                        |             | esile .      |
| SYSADMIN                                   | الموارد البشرية                                                                                                    | تم توجيه العملية طلب اجازة الاعتماد إلم 🍂                                                                                                    | 17/02/1438                        |             | ملغب         |
| and and a state of the                     | الموارد البشرية                                                                                                    | طلب احلاة الخاص                                                                                                    | 14/02/1438                        | 25/02/1439  | 2 مغلق       |
| and and a star                             | الموارد البشرية                                                                                                    | طلب اجارة الحاص                                                                                                    | 10/02/1438                        | 21/02/1439  | 2 معلق       |
| antest atta                                | طلب الشراء                                                                                                    | ملك صرف 11430                                                                                                    | 08/02/1438                        |             | مغلق         |
| and and a state of the                     | طلب الشراء                                                                                                    | <u>ظلب مرف 11429</u>                                                                                                    | 08/02/1438                        |             | معلق         |
| and all all all all all all all all all al | La Carte                                                                                                    |                                                                                                    | 25/12/1437                        | 06/01/1439  | 0 معلق       |
| SYSADMIN 📃                                 | الم                                                                                                    | and tatt Jate att water                                                                                                    | 15/11/1437                        |             | مغلق         |
| OSADMIN 🗉                                  | المو                                                                                                    | المتصهر لك كافه التبتيعات                                                                                                    | 14/11/1437                        |             | ملغين        |
|                                            | anti "                                                                                                    | construction of the states                                                                                                    | 01/11/1437                        |             | مغلق         |
| ۵ ک                                        | <u>س 'حر</u>                                                                                                    | ببر-، بــــب ربـــــ حي مرــر                                                                                                    | 01/11/1437                        |             | مغلق         |
|                                            | 🗠 ستد                                                                                                    | وفتح صفحة البلاغ ويمكن آجراء المد                                                                                                    | 19/10/1437                        |             | مغلق         |
|                                            | * RO                                                                                                    |                                                                                                    | 19/10/1437                        |             | مغلق         |
|                                            | RO                                                                                                    | البلاغ المرسل إليك.                                                                                                    | 19/10/1437                        |             | مغلق         |
|                                            | RO                                                                                                    |                                                                                                    | 19/10/1437                        |             | مغلق         |
|                                            | RO                                                                                                    |                                                                                                    | 19/10/1437                        |             | مغلق         |
|                                            | XXHRPRO                                                                                                    | حالة طلب بطاقة الناقية                                                                                                    | 19/10/1437                        |             | 1 2 3 4 1    |
| 100/00/00/00 mm                            |                                                                                                    |                                                                                                    |                                   |             | معنى         |
| 💷 تايف, الاسمري                            | طلب الشراء                                                                                                    | <u> طلب مرف 10524 ل (SAR 0.00)</u>                                                                                                    | 21/09/1437                        |             | معنى<br>مغلق |

قناة فارس على التليجرام telegram.me/frs99

FARIS

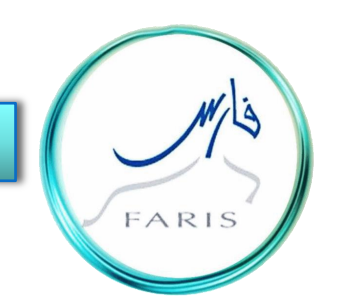

# قناة فارس على التليجرام frs99@

### telegram.me/frs99

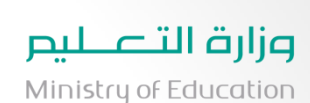

قائد / قائدة المدرسة أن السماح لشخص آخر بالدخول على حسابك يعرضك لمخاطر كبيرة لا قدر الله فاحرص على سرية الرقم السري لحسابك .

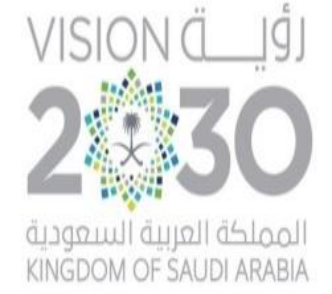

رؤية السعودية ٢٠٣٠ (مجتمع حيوي .. اقتصاد مزدهر .. وطن طموح)